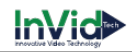

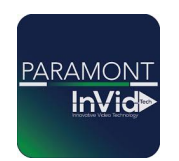

## **Paramont Series**

## Line Crossing Setup With AI Cameras

\*\*This guide will be utilizing the web GUI the only difference between here and the local monitor will be accessing settings (ON LOCAL MONITOR TO ACCESS SETTINGS GO TO CIRCLE WITH FOUR SQUARES IN BOTTOM LEFT THIS IS YOUR START BUTTON CLICK SETTINGS THIS WILL GIVE YOU SAME OPTIONS AS FUNCTION PANEL IN THIS GUIDE)\*\*

1. Click on function Panel or settings if you are on the local monitor.

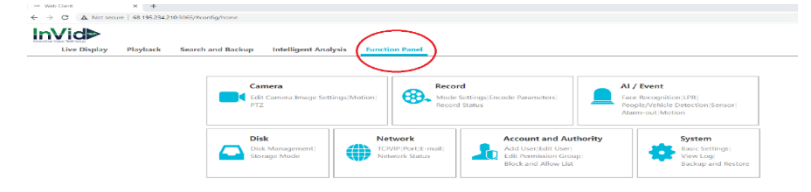

2. Click on "Al event" then "Al event" again on the left-hand side, then choose line crossing as the function you want to set up, then choose the camera you want to work with from the camera name section.

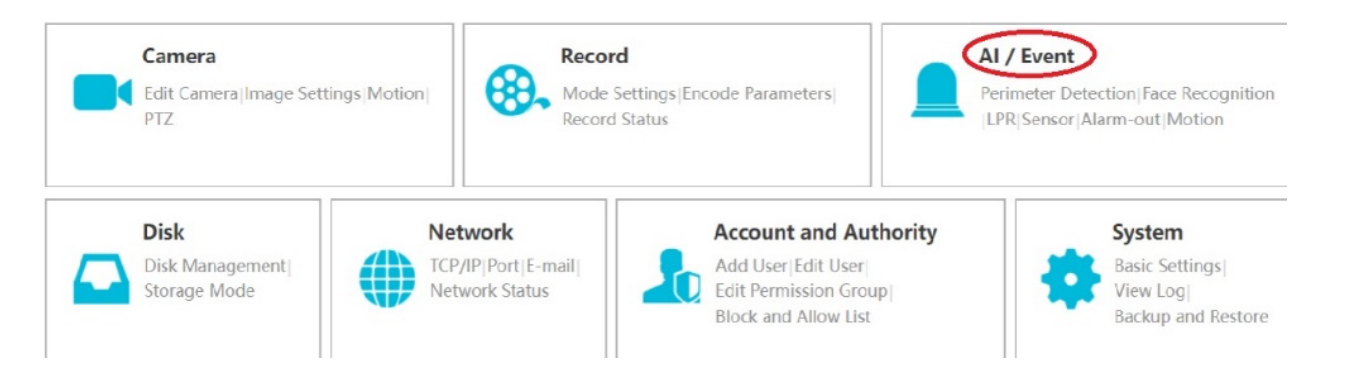

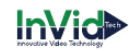

## InVid⊳ Live Display Playback Search and Backup Intelligent Analytics Function Panel Application Function Panel + Perimeter Detectio Event Notification Camera Name P4TXAIWLI Front Regional Entry Regional Leave Al Event on by IPC Detection Target Schedule Face Recognition|Ll Video MetadatalMe ✓ Manage Schedule 2/tx7 Rule 🖌 General Event Duration 20 Secs ✓ 1 2 3 4 A<<>B ✓ Line Direction System Disarm Alarm Status

3. Enable detection by IPC, then draw the line in the field of view for the camera by dragging and dropping where you would like the line. Choose the direction you would like the line to be active. You can add additional lines if needed, up to four lines per camera.

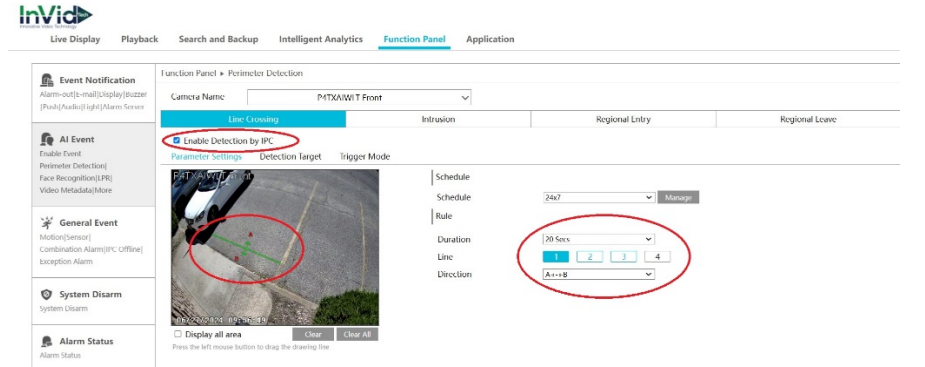

4. Click on "detection Target" and choose what the line will be triggered by, such as humans, vehicles, or non-motor vehicles.

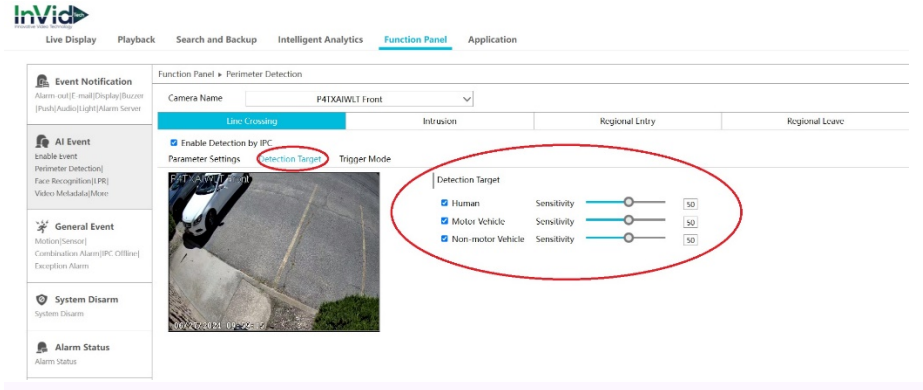

5. Click on trigger mode, and choose the functions you would like to have occur based on when the line is triggered by an AI event, then click apply to save your settings.

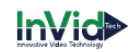

## InVid⋗

| Event Notification<br>Alarm out[F mail]Display[Buzzer<br> Push]Audio[Light]Alarm Server                                | Function Panel + Perimeter Detection                                                                                                    |                                           |                     |                    |             |                |  |  |  |  |  |
|----------------------------------------------------------------------------------------------------|----------------------------------------------------------------------------------------------------|-------------------------------------------|---------------------|--------------------|-------------|----------------|--|--|--|--|--|
|                                                                                                    | Camera Name P41XAIWLI Front                                                                                                    |                                           |                     |                    |             |                |  |  |  |  |  |
|                                                                                                    | Line Crossing                                                                                                    | le la la la la la la la la la la la la la | ntrusion            | Regional Entry     |             | Regional Leave |  |  |  |  |  |
| Al Event<br>Inable Event<br>Perimeter Detection <br>Face Recognition LPR                                               | Fnable Detection by IPC     Parameter Settings Detecti     Voice Prompt <a href="https://www.www.www.www.www.www.www.www.www.w</th> <th>ion larget</th> <th></th> <th></th> <th></th> <th></th> <th></th> | ion larget                                |                     |                    |             |                |  |  |  |  |  |
| rideo Metadata More                                                                                                    | Trigger General                                                                                                    | Record Configure                          | Alarm-out Configure | Trigge             | r Preset    |                |  |  |  |  |  |
| Contrait Event Contraition Airm/IPC Offline Contraition Airm/IPC Offline Contraition Airm  System Disarm  Alarm Status | Snapshot                                                                                                    | P4TXAIWLT Front                           |                     | Camera Name        | Preset Name | ,              |  |  |  |  |  |
|                                                                                                    | Push                                                                                                    |                                           |                     | PARPSTXIRA2812NHAI | None        | •              |  |  |  |  |  |
|                                                                                                    | Buzzer                                                                                                    |                                           |                     | P4TXIR2812NHAI2WAY | None        | •              |  |  |  |  |  |
|                                                                                                    | Pop-up Video                                                                                                    |                                           |                     | PARP2FACETXIR722G2 | None        |                |  |  |  |  |  |
|                                                                                                    | C E-mail                                                                                                    |                                           |                     | PHPTZX0R2812NHAIWL | None        | -              |  |  |  |  |  |
|                                                                                                    | IPC_Audio                                                                                                    |                                           |                     | TXAWLT Back Door   | None        | •              |  |  |  |  |  |
| Alarm Status                                                                                                    |                                                                                                    |                                           |                     |                    |             |                |  |  |  |  |  |

6. Test the setup by utilizing the intelligent analytics feature to search for specific events, such as vehicle or human classification.

| mov | Live Displa                        | ay Playback Sea                                                                                              | arch and Backup                                                                                                    | gent Analytics        | Function Panel        | Application           |                        |                       | Engin                   |
|-----|------------------------------------|----------------------------------------------------------------------------------------------------|----------------------------------------------------------------------------------------------------|-----------------------|-----------------------|-----------------------|------------------------|-----------------------|-------------------------|
|     | Ð                                  | By Event                                                                                                    | By Entry/Exit                                                                                                    | Picture               | List                  |                       |                        |                       |                         |
| H   | Human Body<br>Human Body<br>Veh de | Today 06/2<br>Cameral<br>Event//<br>Attribution/Motor Vehicle: All<br>Plate Please enter plate nur<br>Sourch | 7/2024  (All) (All) (All | 10:05:23<br>PAR-P8PAN | 10:05:11<br>PAR-P8PAN | 10:05:10<br>PAR-PBPAN | 10:05:02<br>PAR-P8PAN  | 09:59:55<br>PAR-P8PAN | 09:56:09<br>P4TXAIWLT F |
|     |                                    |                                                                                                    |                                                                                                    | 09:09:27<br>PAR-P8PAN | 09:09:25<br>PAR-P8PAN | 09:04:04<br>PAR-P8PAN | 08:59:58<br>PARP8PTZXI | 08:56:41<br>PAR-P8PAN | 08:51:28<br>PARP8PTZXI  |

By following these steps and referencing the provided photos from the video, you should be able to successfully set up AI recording via crossline detection for the Paramount Series.